## Lekcja nr 5 <u>CHMURA W INTERNECIE (cz. II)</u>

- 1. Aby umieścić w dokumencie ilustrację należy wyszukać ją w Internecie, zapisać na dysku, a następnie przejść do karty **WSTAWIANIE** i wybrać **OBRAZ**.
- Inni użytkownicy mogą także edytować dany dokument, jeśli go im udostępnimy (UDO-STĘPNIJ INNYM OSOBOM → ADRESACI MOGĄ EDYTOWAĆ). W rubryce DO należy podać adresy e-mail osób, którym chcemy udostępnić dokument.
- 3. Dokument można także udostępniać za pomocą linku (**UTWÓRZ LINK**).

## ZADANIE DOMOWE

## OWOzM

1. Zad. 3 str. 23.

## DLA CHĘTNYCH

DZ

1. Brak.